Creando una Identificación / Apple ID

Estimados Padres de familia de Estudiantes,

Como ustedes ya saben, los estudiantes de 6<sup>to</sup> grado en las escuelas Públicas de Shakopee estarán recibiendo un mini iPad este año escolar 2015-2016. Como parte de este proceso, cada estudiante necesitara una identificación personal Apple ID. Usted esta recibiendo esta carta porque en este momento el Distrito Escolar de Shakopee está creando una identificación /Apple ID para su hijo/hija, Él o ella serán menores de trece años.

Esta identificación/Apple ID necesitara la aprobación de los padres y verificación de su correo electrónico para completar este proceso con éxito. El distrito escolar enviará toda la información necesaria y cuenta de correo electrónico al programa Apple con el fin de iniciar el proceso, pero necesitamos que ustedes los padres completen los siguientes pasos para la configuración de esta identificación Apple ID:

Primera Parte:

1. Un correo electrónico de parte de Apple será enviado a la cuenta de correo electrónico principal asociado a la cuenta del estudiante en Infinite Campus. El correo dirá así:

Apple ID for Students – Parent/Guardian Information (ID Apple para estudiante/información de los padres)

Nota: Este mensaje tiene una contraseña temporal para el Apple ID

 En el correo electrónico vaya a la sección "creating and Apple ID" y haga clic en el "Online Consent Form." Este aparecerá con tinta azul. Vea el ejemplo:

## **Creating an Apple ID**

To create an Apple ID for your student, go to our online consent form and enter the temporary password included at the top of this email. Provide the information requested, and you will then be asked to review and agree to the IOS, iCloud, Game Center, and iTunes Store terms and conditions, Apple Limited Warranty as well as the Apple Privacy Policy and the Parent Privacy Disclosure and Consent notice. We

3. Después de hacer clic en el formulario en línea "Online Consent Form," aparecerá una ventana:

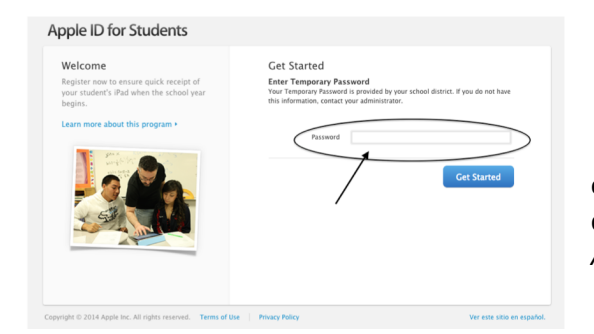

- 4. En esta página, escriba la contraseña temporal
- 5. Haga Clic en "Get Started"

6. Escriba la contraseña y la identificación Apple del estudiante. Usted puede escribir esto en la "hoja importante" que imprimió que incluimos al final de este documento. *Nota: Asegúrese de imprimir y traer el día de la entrega de ipad.* 

- 7. Seleccione las preguntas de seguridad para su cuenta
- 8. Responda las preguntas de seguridad
- 9. Escriba las preguntas y respuestas. Puede hacerlo en la" hoja importante" que imprimió.
- 10. En la sección de información de los padres, asegúrese que su dirección de correo electrónico este correcto
- 11. Escriba su numero telefonico
- 12. En la sección términos y condiciones, elija la casilla situada junto a la declaración de acuerdo

) agree to the iOS, iCloud, Game Center, and iTunes Store terms and conditions, and the Privacy Policy.

## 13. En la sección consentimiento de los padres/tutor, leer y desplazar todo el formulario de consentimiento

- a. la casilla de verificación aparecerá atenuado hasta que haya desplazado a través de todo el formulario de consentimiento Parent or Guardian Consent
- 14. Marque la casilla junto a la segunda declaración de acuerdo
- 15. Hagan Clic "Create Apple ID"

Segunda parte:

- 16. Una vez que el ID Apple se ha creado, **otro correo** electrónico será enviado a TU correo electrónico
- 17. Revisa TU correo electronico
- 18. Abrir el correo que te envía Apple y haga clic en "Verify Now" para verificar la cuenta
- 19. Entra en Apple ID con la nueva información de la cuenta
- 20. Hagan Clic en "Verify Address"
- 21. Usted vera que la dirección se ha verificado

Tercera Parte.

- 22. Usted recibirá un último correo electrónico de la compañía Apple con información acerca de la seguridad de la identificación de cuenta/ ID Apple de su estudiante y como usar el iPad.
- 23. Gracias! Usted ha creado con éxito el ID Apple de su estudiante!

| Scroll and read the Consen                                                                                                    | t form to continue:                                                                                                    |                                                       |
|----------------------------------------------------------------------------------------------------|----------------------------------------------------------------------------------------------------|-------------------------------------------------------|
| computers).                                                                                                    |                                                                                                    |                                                       |
| Please note that by clicking<br>and agree to Apple's Parent<br>consenting to Apple's collect<br>information as set forth in .<br>Privacy Disclosure and Con-<br><u>separate consent</u> to any thi<br>your student's device that of | the box below which says "I have<br>Privacy Disclosure and Consent",<br>tion and use of your student's paple's Privacy Policy and this Par-<br>sent. Please note: You will need to<br>rd parties, including apps downloa<br>ellost use or disclose the parsona | read<br>you are<br>sonal<br>ent<br>provide<br>ided to |
| information of your studen                                                                                                    |                                                                                                    | al                                                    |
| information of your student<br>If you have any questions or<br>the information explained in<br>please contact us.                                                                                                    | concerns regarding Apple's Privacy P<br>this Parent Privacy Disclosure and Co                                                                                                    | olicy or                                              |
| information of your student<br>If you have any questions or<br>the information explained in<br>please contact us.                                                                                                    | the terms of Apple's Parent Privacy P                                                                                                    | al<br>olicy or<br>onsent,<br>Disclosure               |
| information of your student<br>If you have any questions or the<br>information explained in<br>please contact us.                                                                                                    | concerns regarding Apple's Privacy P<br>this Parent Privacy Disclosure and Cc                                                                                                    | al<br>olicy or<br>onsent,<br>Disclosure               |

## **One Page Apple ID Document**

Importante para usted, imprima esta página y escriba en la información que falta a medida que usted crea la cuenta: \*\* IMPRIMA Y TRAIGA ESTA HOJA IMPORTANTE CON USTED \*\* IMPRIMA Y TRAIGA ESTA HOJA IMPORANTE CON USTED

La siguiente información será necesaria para poder recibir un ipad cuando usted venga a recogerlo a la escuela.

| Apple ID Login                                                 |  |  |  |  |
|----------------------------------------------------------------|--|--|--|--|
| Escriba su Información de identificación/ Apple ID Information |  |  |  |  |
| Google Email:                                                  |  |  |  |  |
| [Student ID]@shakopeeschools.org                               |  |  |  |  |
| Apple ID Password:                                             |  |  |  |  |

| Security Questions                                 |                     |                  |  |  |
|----------------------------------------------------|---------------------|------------------|--|--|
| Escriba su pregunta para seguridad y la respuesta: |                     |                  |  |  |
|                                                    | Pregunta / Question | Respuesta/Answer |  |  |
| 1                                                  |                     |                  |  |  |
| 2                                                  |                     |                  |  |  |
| 3                                                  |                     |                  |  |  |
|                                                    |                     |                  |  |  |
|                                                    |                     |                  |  |  |

Por favor traer esta información el día de la distribución al recoger su iPad. \*\* IMPRIMA Y TRAIGA ESTA HOJA IMIPORTANTE\*\* IMPRIMA Y TRAIGA ESTA HOJA IMPORTANTE \*\*